# **Linux Experience**

This page is about my experience using Linux in general, mostly Slackware. I have also started setting up Devuan for my family to use.

# Slackware

Personal notes on using Slackware. Some old notes have been archived.

Do note that Slackware has a great documentation site.

# **Getting Slackware**

The official way to do this is, of course, to get it from slackware.com.

Personally, I have getslack, a bash script based on (more accurately, a trimmed-down version of) the excellent (he termed it *infamous*) mirror-slackware-current.sh by Alien Bob. When going down this path, the next step would be to prepare the installation media.

### Slackware Installer ISO Image

I no longer need an ISO image (refer to USB installer below). But, I have my slack2iso script (also based on Alien Bob's script) that can help in creating one using the tree downloaded by getslack.

### Slackware USB Installer

Alien Bob has provided a script to make/setup/configure a USB-based Slackware installation media. I wanted to do something simpler using the existing files in the Slackware tree that I mirrored using getslack (mentioned above). So, here is how I got that working.

- 1. Create a FAT32 partition
  - $\circ\,$  use <code>fdisk</code> and make sure it is bootable (bootable flag enabled)
  - $^{\circ}$  use mkdosfs (e.g. mkdosfs <code>-F 32 /dev/sdb1</code>)
- 2. Use syslinux to provide bootloader
  - $\circ\,$  create a /linux/boot/syslinux folder on the USB
  - type

syslinux -d /linux/boot/syslinux /dev/sdb1

Note: On newer syslinux, use -i to indicate new installation

 $\circ$  a file ldlinux.sys should appear in /linux/boot/syslinux

- 3. Copy boot facilities from Slackware tree to the media
  - copy a kernel from slackware tree to /linux/boot (I used huge.s)
  - o copy initrd.img and message.txt to /linux/boot
  - o copy isolinux.cfg to /linux/boot/syslinux as syslinux.cfg
  - edit syslinux.cfg accordingly (initrd, kernel params, etc.)
- 4. Copy slackware<64> in the Slackware tree (I used a shorter folder name like slack on the USB)

And... we're done! Now we have a simple Slackware USB Installer and install it on every computer we

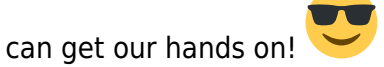

#### Note: GPT Disks and EFI

Things moving to (U)EFI and GPT... slowly leaving legacy BIOS and MBR.

Instead of MBR, we use GPT partitioning scheme:

- supports bigger disk
- supports EFI booting (easier to maintain actually :p)

Partition codes are 2-bytes instead (only 1-byte on MBR's partition table). Among the common ones:

- EF00 (EFI System Partition): this is what EFI boot look for
  - format FAT32

mkdosfs -F 32 -n MY1EFI /dev/sdxx

0700 (MS Basic Data): Windows Partition
 o format NTFS

```
mkntfs -f -L MY1WIN /dev/sdxx
```

- 8300 (Linux filesystem): Linux Partition
  - format EXT4

mkfs.ext4 -L MY1LIN /dev/sdxx

Once boot using EFI, efibootmgr tool can be used (available on Slackware 14.2)

• to create an entry labelled Slackware with loader file named \efi\slackware\elilo.efi located on first partition of first disk (/dev/sda1)

efibootmgr -c -d /dev/sda -p 1 -L "Slackware" -l
"\efi\slackware\elilo.efi"

• to delete an entry xxxx (bootnum)

efibootmgr -b xxxx -B

to re-order boot sequence

efibootmgr -o xxxx,yyyy,zzzz

2025/01/01 15:54 · azman

# Installing Slackware

Installation notes (i.e. packages, configs).

#### LastUpdated20250112

#### **Basic Install**

Using Slackware installer.

- official packages (getslack)
  - $\circ$  checkout my getslack config file
  - $\circ\,$  without kde (AND xfce if going DE-less)
  - $\circ$  removepkg gnuchess xaos xsnow
  - removepkg joe nano vim-gvim slackpkg
- setup/config
  - $\circ\,$  sample elilo.conf

elilo.conf

```
prompt
#chooser=simple
timeout=50
default=Slack
image=vmlinuz-huge
    label=SlackHuge
    read-only
    append="root=/dev/sda2 resume=/dev/sda4 vga=normal"
image=vmlinuz
    label=Slack
    initrd=initrd.gz
    read-only
    append="root=/dev/sda2 resume=/dev/sda4 vga=normal"
```

- make sure vim does not create backups (edit /usr/share/vim/vimrc)
  - or, run vimstart (from my1shell repo)
- $\circ\,$  dmesg no longer allowed for user
  - append rc.local ← echo 0 > /proc/sys/kernel/dmesg\_restrict
  - or, run setup\_slack (from my1shell repo)
- additional packages (getslackpack)
  - checkout my getslackpack config file and repository list
  - (alien) openjdk libreoffice libreoffice-dict-en"

- additional packages (getslackbuild)
  - $\circ$  slackware-xdm-theme
  - o geany unrar
  - nss-mdns avahi libdaemon
  - actually, scripts from slackbuilds.org (commonly used)

#### **DE-less config**

This is what I do for a lean (not necessarily minimal, but trimmed to my liking) installation.

- setup acpi from my personal script
- additional packages (getslackbuild)
  - $\circ$  dmenu slock st wmname
  - rox-filer pmount
- custom dwm build
  - using my own build script (which has personalized patches)

### Updating

To maintain:

- run slack-update
  - this actually runs 3 scripts (getslack,getslackpack,getslackbuild)
- run slackpatch (if required)
- run getslackbuild build -x -i (if required)

Sample configuration files for the above scripts are here.

2025/01/12 07:57 · azman

# **Using Slackware-current**

This is actually NOT recommended for beginners. But, sometimes, the need to use the latest software

is unavoidable and this COULD be a solution. Plus, this will add a LOT of COOL-points

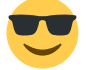

**Note:** I have removed a section on DE-less installation since my current Slackware installations ARE, in fact, DE-less.

**Note:** I have also removed a section on hijacking other Linux system - this, here, turned out to be VERY similar to what needed to be done.

#### Installing

#### [LastUpdated20210620]

http://azman.unimap.edu.my/dokuwiki/

I need to use GTK3 version that is newer that the one on 14.2, so I tried the development version (**slackware64-current**). I have done the same once (pre-11), so I am aware that there can be some issues when doing this. I am happy to say that I AM writing this on a slackware64-current (15.0 beta?) installation on my laptop.

So, this is a little note to my future self (or anybody that may be find this useful **DISCLAIMER: Use this at your own risk!**). I am doing this while still using Devuan and I want to keep that for backup, in case things go wrong. (On a side note, the reason I use Devuan was because of the GTK3 version.) So, I have an extra partition that I have reformatted and prepared to download the stuffs I need.

- download official packages (getslack)
  - o create download path: <mount-path>/home/share/slackware
  - create custom getslack config .getslack
  - set VERS=current
  - exclude kde & xfce
- setup EFI boot
  - bzImage in kernels/huge.s (rename to vmlinuz)
  - $\circ$  initrd.img in isolinux/ (this has the slackware setup)
- boot and run installation as usual
  - DO NOT format partition (packages are there!)
  - pick packages from mounted path
  - $\circ\,$  manually set kernel to boot (i use huge generic needs initramfs)
- boot newly installed slackware
  - $\circ\,$  remove gnuchess and xaos packages
  - make sure vim does not create backups (edit usr/share/vim/vimrc)
  - $\circ\,$  allow dmesg for user
    - append etc/rc.d/rc.local ← echo 0 >
      - /proc/sys/kernel/dmesg\_restrict
  - $\circ\,$  just for personal reference, some useful info on using nmcli

```
nmcli r[adio] wifi
nmcli r[adio] wifi on
nmcli d[evice] wifi list
nmcli d[evice] wifi connect <ssid> password <pass> ifname <wlan0>
nmcli c[onnection] show
```

```
nmcli c[onnection] show
nmcli c[onnection] down <ssid>
nmcli c[onnection] up <ssid>
```

- customize etc/xdg/user-dirs.defaults (standard default paths)
- create user
- get additional packages (getslackpack)
  - $\circ\,$  luckily, alienBob's repo 'supports' current
  - $\circ\,$  create custom getslackpack config <code>.getslackpack</code>
  - (alien) openjdk libreoffice libreoffice-dict-en"
- get additional packages (getslackbuild)
  - $\circ$  run as VERS=14.2 getslackbuild fetch <pkg>
  - $\circ$  pkgs:dmenu geany rox-filer slackware-xdm-theme
  - $\circ$  pkgs: slock st wmname pmount unrar
  - o pkgs:nss-mdns avahi libdaemon
  - $\circ\,$  note: rox-filer cannot be compiled, needed patching (this)

- i have gathered all the scripts from slackbuilds.org that i use and keep them here
- i want to use dwm
  - using my own custom build script (which has personalized patches)
  - my dwm xinitrc will run loginctl hibernate when battery<30% (→ what i need on my current laptop)

#### Updating

To maintain:

**note:** my libmy1slack library will detect current when etc/slackware-version has '+' suffix. this sign will disappear when -current is near to a stable release.

- run slack-update as usual
  - $^\circ$  when -current going stable, use SLACKVERS=current slack-update
- run slack-current instead of slackpatch
  - $\circ$  when -current going stable, use -f switch
  - to see removed packages, use slackview (i.e. SLACKVERS=current slackview find -alien)
- update those installed using getslackbuild if needed

2025/01/01 16:06 · azman

# **Special Needs**

Sometimes these can be useful.

### Slackware in chroot

**20110621** I want to have a 32-bit system running in chroot environment on my Slackware64. I've used such system on Debian using schroot...

20110906 I managed to do this as published here...

**20120518** Minor change to the fstab entry for dev, which needs an rbind option so that the pty inside can be valid! Discussed here.

**20120524** This is now part of my slackstuff collection (now known as my1shell)... in form of a script called slackroot.

**20121031** The path to the chroot installation MUST ALL BE owned by root - or else, users will get a Write failed: Broken pipe error.

**TODO** A how-to on creating 32-bit chroot on 64-bit Slackware using slackroot script.

#### slack\_chroot32.txt

http://azman.unimap.edu.my/dokuwiki/

```
on my pure slack64 (maintained using getslack/getslackpack)
ARCH=i686 getslack
create root filesystem using 32-bit packages
# slackroot /opt/chroot32 --arch x86 --desk -x
copy user/group info from 64-bit system to chroot32
will maintain its own login info!
# preproot --init /opt/chroot32
mount bind 'system' paths
# preproot /opt/chroot32
ssh into system to use 32-bit chroot
# ssh user@127.0.0.1
unmount bind 'system' paths
# preproot --done /opt/chroot32
```

2025/01/12 09:59 · azman

### **Slackware Multilib**

Main references are here and here.

- 1. Basically, need to have C library and compiler capable of multilib. I use getslackpack to download required packages from Eric's multilib site. Install as instructed.
- 2. I already have a 32-bit Slackware tree downloaded using getslack which I use for my 32-bit chroot installation. I use massconvert32.sh script on this tree. The massconvert32.sh script can be used to update as well (built packages are not rebuilt). Install as instructed.
- 3. My slackpatch script has been updated to handle 'blacklisted' 64-bit versions and 'upgraded' compat32 packages

#### Update20180903 Update20250326

Read here. I now have a more specific script to get multilib stuff (previously part of getslackpack script),

- use getslack-multilib to download alien\_bob's multilib stuff
  - compat32-tools glibc(&friends) gcc(&friends) [multilib packages]
  - compat32 library packages [32-bit packages]
- upgrade pure-64 glibc/gcc packages counterparts
  - upgradepkg -reinstall -install-new \*.t?z
  - note: this includes compat32-tools package (helper scripts, noarch)
- install 32-bit layer support libraries
  - upgradepkg -install-new slackware64-compat32/\*-compat32/\*.t?z
  - $\circ\,$  obviously, can be used to upgrade as well

Configure slackpatch to check/ignore multilib stuff

#### dot-slackpatch

```
PKG_IGNORED="ffmpeg"
# ignoring these standard packages => multilib!
PKG_IGNORED="$PKG_IGNORED aaa_glibc-solibs"
PKG_IGNORED="$PKG_IGNORED gcc gcc-brig gcc-g++ gcc-gdc gcc-gfortran"
PKG_IGNORED="$PKG_IGNORED gcc-gnat gcc-go gcc-objc"
PKG_IGNORED="$PKG_IGNORED glibc glibc-i18n glibc-profile"
```

2025/01/12 10:01 · azman

# **Slackware Upgrade**

For reference.

#### **Upgrading 14.1 to 14.2**

A bash shell script I used to upgrade from 14.1 to 14.2.

```
upgrade_14-1_to_14-2.sh
```

```
#!/bin/bash
# - upgrade 14.1 to 14.2
SLACKVERS="14.2"
# setup path to slackware tree
SLACKROOT=${SLACKROOT:="$(pwd)"}
[ -z "$SLACKARCH" ] && [ -n "$ARCH" ] && SLACKARCH=$ARCH
SLACKARCH=${SLACKARCH:="$(uname -m)"}
SLACKSUFX=${SLACKSUFX:=""}
[ "$SLACKARCH" == "x86 64" ] && SLACKSUFX="64"
SLACKFULL=${SLACKFULL:="slackware${SLACKSUFX}"}
[ -z "$SLACKVERS" ] && [ -n "$RELEASE" ] && SLACKVERS=$RELEASE
SLACKVERS=${SLACKVERS:="current"}
SLACKRELS=${SLACKFULL}-${SLACKVERS}
SLACKPATH=${SLACKR00T}/${SLACKRELS}
# step 1
upgradepkg ${SLACKPATH}/${SLACKFULL}/a/glibc-solibs-*.txz
# step 2
upgradepkg ${SLACKPATH}/${SLACKFULL}/a/pkgtools-*.txz
upgradepkg ${SLACKPATH}/${SLACKFULL}/a/tar-*.txz
upgradepkg ${SLACKPATH}/${SLACKFULL}/a/xz-*.txz
upgradepkg ${SLACKPATH}/${SLACKFULL}/a/findutils-*.txz
# step 3
```

```
for dir in a ap d k l n t tcl x xap xfce ; do
    do path=${SLACKPATH}/${SLACKFULL}/$dir
    [ ! -d $do path ] && continue
    ( cd $do path ; upgradepkg --install-new *.t?z )
done
# step 4
removepkg ConsoleKit apmd bluez-hcidump cxxlibs foomatic-filters \
  gnome-icon-theme imlib kdeadmin kdenetwork kdesdk kdetoys kwallet \
  lesstif libelf libjpeg libxfcegui4 networkmanagement obex-data-server
Ν
  obexfs open-cobol oxygen-gtk3 phonon-mplayer phonon-xine pil portmap
١.
  procps qca-cyrus-sasl qca-gnupg qca-ossl udev xchat xf86-input-aiptek
\mathbf{N}
  xf86-video-modesetting xfce4-mixer xfce4-volumed xfwm4-themes
# step 5
# - run chknew
# step 7
# - check boot config
```

2025/01/12 10:15 · azman

# **Slackware System**

Useful system level notes.

#### **Listing Packages**

Simply list files in /var/log/packages (path is actually a link to /var/lib/pkgtools/packages/).

```
# ls -l /var/log/packages/
```

List full package name (with version) only

```
# for that in $(ls /var/log/packages/) ; do echo $that ; done | sort
```

Find installed packages that are not in Slackware tree

```
slackfull=slackware64-15.0 ; slacktree=/home/share/slackware/$slackfull ;
for pkg in $(ls /var/log/packages/) ; do
    pkgf=$(find $slacktree/ -name "${pkg}.txz") ;
    [ -f "$pkgf" ] && continue ;
    echo "** Package '$pkg' is alien!" ;
```

#### done

This can also be done using slackview script (in my1shell repo)

# slackview find --alien

View information on specific package

```
# slackview find [pkg_name]
```

To list currently installed packages (to be used in my1live)

• get all installed packages

# slackview file --name pkgs.txt --installed --insert

sort based on software sets

# slackview file --name pkgs.txt --sort

remove those already selected for my1live

slackview file --name pkgs.txt --dups curr.list

rename pkgs.txt to my1live list (e.g. XXmore.list)

#### **Building Custom Kernel**

- run shell script (getlinux)
- select version, download source
- extract at /usr/src/ (e.g. linux-4.4.199)
- copy a config from /boot

# cp /boot/config-generic? > .config

• use that config

# make oldconfig

• configure build

# make menuconfig

build the kernel

```
# make -j4 bzImage
```

build/install modules

# make -j4 modules && make modules\_install

o modules\_install requires root, obviously!

• copy (as root) kernel

```
cp arch/x86/boot/bzImage /boot/vmlinuz-generic-4.14.12
cp System.map /boot/System.map-generic-4.14.12
cp .config /boot/config-generic-4.14.12
```

• generate initrd if using generic

```
mkinitrd -c -k 4.14.12 -f ext4 -r /dev/sda3 -m ext4 -u -o
/boot/initrd.gz
```

- a useful initrd generator script IS available
- o run /usr/share/mkinitrd/mkinitrd\_command\_generator.sh
- then run the generated/recommended command
- checkout the P option if required

2025/01/12 10:18 · azman

# **Slackware Desktop**

Little tips for better Slackware desktop experience. Most of these can be used in other Linux distributions as well.

#### Mplayer (gmplayer) runs without video window

Double-clicking in file manager (Thunar) shows no video (audio is ok, so program is running). Running mplayer from command line is fine. Turns out gui version is gmplayer - running from console shows this error message

Failed to open VDPAU backend libvdpau\_va\_gl.so

So, just edit ~/.mplayer/gui.conf, find the line for vo\_driver and set it to gl. Show be ok after that... at least in my case it is.

#### **Mplayer and Xscreensaver**

Note: **NOT** tested... just found this 🤝

Although the mplayer setting to disable xscreensaver has been selected, xscreensaver still runs!

Possible Solution: Edit ~/.mplayer/config

```
heartbeat-cmd="xscreensaver-command -deactivate >/dev/null 2>&1"
```

#### Login issue

When using xdm, login fails sometimes with error message ... Unable to establish ICE listener...

• append rc.local ← rm -rf /tmp/.ICE-unix/\*

#### Audio issue when using ALSA

The solution is here.

- in short, ALSA using the HDMI output as default
- use alsomixer, [F6] select the card (the one that is NOT HDMI) and make sure output is not muted
- use aplay -I to identify the card/slot# and device#
- use aplay -D plughw:<card/slot#>,<device#> <WAV file> to test
- modify asound.conf in etc or ~/.asoundrc to fix this (sample below)

asound.conf

```
pcm.!default {
    type hw
    card <card/slot#>
  }
  ctl.!default {
    type hw
    card <card/slot#>
  }
}
```

#### Low volume when using ALSA

As seen here...

Check asound.conf in etc:

```
pcm.!default {
    type plug
    slave.pcm "softvol"
}
pcm.softvol {
    type softvol
    slave {
        pcm "dmix"
    }
    control {
}
```

}

```
name "Pre-Amp"
card 0
}
min_dB -5.0
max_dB 20.0
resolution 6
```

Sometimes need type in pcm.!default to be hw

2025/01/12 11:01 · azman

# **Slackware Applications**

Running applications (@software) on Slackware... most are applicable to all distributions.

#### 'Hidden' Application

There are a couple (a few?)of applications that I thought have great features but relatively unknown (I only knew about them after looking for specific solution). Here they are:

- xfig nice app to create figures for use with latex
- xpaint can do screen capture (xpaint snapshot)

#### Apache (web server) Setup

Modify httpd config file:

- change document root to a folder my main user have full access

   also create a link to it from my user account
- allow php to be indexed ⇒ add to directory index in dir\_module
- enable php (towards the end of the file)  $\Rightarrow$  include mod\_php.conf
- enable mod\_rewrite (API server?) ⇒ LoadModule ... mod\_rewrite.so
- optional: set serveradmin email and servername
- optional: to only serve locally, set listen localhost:80 ???

More modifications for https:

- enable loadmodule mod\_ssl.so
- enable loadmodule mod\_socache\_shmcb.so
- generate private key:

openssl genrsa -out privkey.pem 2048

• rsa private key with 2048-bit long modulus written to file

• generate cert:

- openssl req -new -x509 -key privkey.pem -out cacert.pem -days 1095
- include httpd-ssl.conf
  - modify httpd-ssl.conf accordingly...

#### mariadb/mysql Setup

• run

mysql\_install\_db

• make sure permision given to user mysql

chown -R mysql:mysql /var/lib/mysql

- start daemon rc.mysqld
- run

/usr/bin/mysql\_secure\_installation

• create specific database for specific app

create database app\_db;

• create specific user for specific app and grant all access

```
grant all privileges on app_db.* to 'user_app'@'localhost' identified
by 'pass_app';
```

• just formality, run

flush privileges;

• to additionally create specific user for specific app

```
create user 'user_app'@'localhost' identified by 'pass_app';
```

- recover root password:
- stop daemon rc.mysqld
- run

```
# mysqld_safe --skip-grant-tables &
# mysql -u root
$ mysql -uroot -p
mysql> use mysql;
mysql> update user set password=PASSWORD('<newpass>') where
User='root';
mysql> flush privileges;
mysql> exit
```

```
Backup a DB:
```

mysqldump -p -u user userdb > userapp-\$(date +%Y%m%d%H%M%S).sql

#### **TeXLive Install/Setup**

The default tetex is usable, but it is no longer maintained and some new packages are not available.

The recommended TeX distribution is TeXLive.

- Download from here
  - get Unix Installer
    - o extract path: /home/share/tool/texlive
- Execute

```
./install-tl -gui
```

- install path: /home/share/tool/texlive/YYYY (currently, YYYY=2020)
- $\circ\,$  select basic, then customize (e.g. lang:en, graphics, math, etc.)
- setup environment variable

```
TL_VERS="2020"
TL_PATH="/home/share/tool/texlive/${TL_VERS}"
export PATH=${TL_PATH}/bin/x86_64-linux:$PATH
export MANPATH=${TL_PATH}/texmf-dist/doc/man:$MANPATH
export INFOPATH=${TL_PATH}/texmf-dist/doc/info:$INFOPATH
```

• setup tlmgr (tlmgr option repository ctan)

#### • Run manager

tlmgr --gui

- needs perl-tk
- $\circ\,$  to get collection of a package

tlmgr show <package>

#### 2023/08/29 13:04

#### rsync server

• create rsyncd.conf in etc

rsync.conf

```
max connections = 2
log file = /var/log/rsync.log
timeout = 300
```

```
[share]
comment = Shared Stuff
path = /home/share
read only = yes
list = yes
hosts allow = 192.168.3.0/24
uid = nobody
gid = nobody
#auth users = pub
#secrets file = etc/rsyncd.secrets
```

• modify subnet mask address for host allow accordingly

• in inetd.conf (etc), insert

| rsync  | stream | tcp | nowait | root | /usr/bin/rsync | rsync |
|--------|--------|-----|--------|------|----------------|-------|
| daemon |        |     |        |      |                |       |

• in services (etc), insert

rsync 873/tcp

• create rsyncd.secrets in etc

#### rsyncd.secrets

pub:pub

• start rsync daemon

/usr/bin/rsync --daemon --config=etc/rsyncd.conf

#### Steam on Slack64 (in chroot32)

on an x86\_64 machine,

- install libtxc\_dxtn package from slackbuilds.org (64-bit)
- use 'slackroot' to create 32-bit chroot environment (chroot32)  $_{\circ}$  target for desktop
- ssh into localhost to enter chroot32 as normal user
  - $\circ\,$  remember to run 'preproot' (as root) prior to that
  - $\circ\,$  ... and 'preproot –release' when done
- install packages
  - install alien\_bob's steamclient package
  - install libtxc\_dxtn package from slackbuilds.org (32-bit)
- run 'linux32' to create an official 32-bit environment
- run 'steam -tcp'

2025/01/12 11:08 · azman

## Issues

Issues when running Slackware...

#### Libreoffice

- alien\_bob's libreoffice cannot run
  - got unspecified application error
- found a fix in lq forum
  - $\circ~$  look for graphic driver used

\$ lspci -vv | sed -n '/VGA compatible/,/^\$/ p'

• e.g. for i915, do

export MESA\_LOADER\_DRIVER\_OVERRIDE=i915

2025/01/12 13:42 · azman

# **Extra Notes**

Some things to note ...

**20210620** Slackware's CPU frequency scaling works (checkout rc.cpufreq) - just to remind myself, no need to look into this!

#### Admin-stuff for non-root user

To allow non-root users basic admin (poweroff, reboot, etc.), add them to power group and insert the following to sudoers.

%power ALL=(ALL) NOPASSWD:/sbin/poweroff
%power ALL=(ALL) NOPASSWD:/sbin/reboot
%power ALL=(ALL) NOPASSWD:/usr/sbin/pm-suspend
%power ALL=(ALL) NOPASSWD:/usr/sbin/pm-hibernate
%power ALL=(ALL) NOPASSWD:/usr/sbin/pm-powersave

Note: The pm-\* binaries (pm-utils) are no longer available on Slackware 15.0

Note20250112: use loginctl on Slackware 15.0 - no need to add sudoers

#### Multicast DNS @ Zeroconf

• install nss-mdns (requires avahi, which requires libdaemon)

- save nss config (in etc)

   mv nsswitch.conf nsswitch.conf-orig
- use provided nss config

   cp nsswitch.conf-mdns nsswitch.conf
- run daemon at startup rc.avahidaemon and rc.avahidnsconfd

2025/01/12 10:09 · azman 2025/01/12 09:56 · azman

# **Slackware Installation**

# Linux Notes (System)

Useful notes on Linux systems.

## Linux Kernel

Kernel-related stuffs.

#### **Intel Motherboard**

On startup, got a kernel warning regarding a firmware bug, TSC\_DEADLINE disabled... or something similar. The required 'fix' is to install intel-microcode package.

On **Devuan**, install the 'parent' package - firmware-linux (which covers both intel-microcode and amd64-microcode)

# apt install firmware-linux

Initramfs will be auto regenerated.

On **Slackware**, install intel-microcode using script from Slackbuilds.org. Create a new initramfs (initrd) using mknitrd (with -P /boot/intel-ucode.cpio).

#### Kernel Error Message 20210328

After an upgrade on Devuan, I got

```
pstore: crypto_comp_decompress failed, ret = -22!
pstore: decompression failed: -22
```

kernel message after rebooting.

http://azman.unimap.edu.my/dokuwiki/

## Linux LVM

I have some experience playing with AIX and I am very fascinated by its LVM implementation (which is a MUST-USE). I also found out that Linux also has a slightly different LVM implementation - and obviously optional. I tried it on my home machine and I want to put my personal note here. I will simply put it as it is for now... and maybe discuss with a little more detail later.

#### linux\_lvm\_notes.txt

```
* DISCLAIMER: this is my personal note. use at your own risk.
* My home machine is running Devuan
- note: mount | grep -v -E "/sys|tmpfs|proc|devpts|gvfs"
- current disk layout on /dev/sda (GPT):
  = p1: UEFI partition (fat32) 127M (1M offset)
  = p2: Root partition (ext4) 30G
  = p3: Home partition (ext4) ~898G
  = p4: Swap partition (swap) 4G
@ TASK: Create a new lv from slice of p3
- make sure basic lvm terms/concepts are covered
  = volume group (vg)
  = physical volume (pv) [aix:pv MUST BE a disk]
  = physical element/extent (pe) [aix:pp=physical partition]
  = logical volume (lv)
  = logical element/extent (le) [aix:lp=logical partition]
- need to unmount /home
  = login as root and make sure no user logged in
- target disk layout:
  = p1: UEFI partition (fat32) 127M (1M offset)
  = p2: Root partition (ext4) 30G
  = p3: Home partition (ext4) 600G
  = p4: Xtra partition (lvm) ~298G
  = p5: Swap partition (swap) 4G
- current p3 content is <500G
* repartition disk to create space for new lv
# umount /home
# e2fsck -f /dev/sda3
# resize2fs -p /dev/sda3 500G
# swapoff /dev/sda4
# gdisk /dev/sda
> delete /dev/sda4
> note /dev/sda3 starting sector
> delete /dev/sda3
> create new /dev/sda3 (linux:8300)
  = make sure use same starting sector
```

```
= specify size +600G
> create new /dev/sda4 (linux lvm:8e00)
 = default starting sector
  = specify -4G to leave space for swap
> create new /dev/sda5 (swap:8200)
  = should have 4G remaining
> exit
* reclaim /dev/sda3 space (600G)
# resize2fs -p /dev/sda3
* edit /etc/fstab accordingly
 - e.g. specify new uuid for swap & /dev/sda3
* restore swap
# swapon -a
- OR, 'swapon /dev/sda5'
* install lvm
- using lvm2 implementation (uses device mapper)
# apt install lvm2
* create pv
# pvcreate /dev/sda4
* create volume group vg
# vgcreate xtravg /dev/sda4
* playing around (create/remove lv)
# lvcreate -L 100G -n store xtravg
# lvcreate -l +100%FREE -n movie xtravg
# lvremove movie
# lvremove store
* create single lv on vg
# lvcreate -l +100%FREE -n share xtravg
# vgdisplay xtravg
* create ext4 fs on lv
# mkfs.ext4 -L LVMSHARE /dev/xtravg/share
* create a mountpoint for the new lv
# mkdir /ext
* check entry in /dev/mapper/
 = should have xtravg-share
* add entry in fstab
 = e.g. /dev/mapper/xtravg-share /ext ext4 defaults 0 2
* manually mount
# mount /ext
@ TASK: Add new disk to existing lv
- got a new disk, using whole disk (1TB)
- extend existing lv
# pvcreate /dev/sdb
# vgdisplay xtravg
# vgextend xtravg /dev/sdb
# vgdisplay xtravg
```

```
* use all newly available space
# lvextend -l +100%FREE /dev/xtravg/share
@ TASK: Remove PV from VG
- need to use original /dev/sda4 for something else
- note: pvs -o+pv used
- PV is in use, so need to free up
# umount /ext
# e2fsck -f /dev/xtravg/share
# resize2fs -p /dev/xtravg/share 800G
# lvreduce -L 850G /dev/xtravg/share
* reclaim space
# resize2fs -p /dev/xtravg/share
* check usage
# pvs -o+pv used
- OR, pvdisplay
* IF any PEs still in use
# pvmove /dev/sda4
* remove pv from vg
# vgreduce xtravg /dev/sda4
* remove pv from system (no longer id as pv)
# pvremove /dev/sda4
* reclaim all lv space
# lvextend -l +100%FREE /dev/xtravg/share
# resize2fs -p /dev/xtravg/share
```

### **Linux AUFS**

Dumped from my personal note on making AUFS-patched Linux kernel.

linux aufs notes.txt

```
How I built an aufs-patched kernel

- get kernel source

= got 5.4.26 (latest longterm atm)

$ getlinux 5.4.26 -x

- prepare kernel source

= extract

$ tar xf linux-5.4.26.tar.xz

= actually, i got 5.4.25 like a day before 5.4.26 is release

= got patch-5.4.25-26 and apply

$ cd linux-5.4.25

$ patch -p1 < ~/temp/patch-5.4.25-26

= renamed the path as linux-5.4.26
```

```
- get the required aufsX
  = need aufs5 because i chose kernel v5
  $ git clone git://github.com/sfjro/aufs5-standalone.git
- prepare aufs5
  $ git checkout -b aufs5.4 origin/aufs5.4
- get aufs-util (for later use)
  $ git clone git://git.code.sf.net/p/aufs/aufs-util
- prepare aufs-util
  = aufs-util does not have exact kernel version (get closest lower)
  $ git checkout -b aufs-5.0 origin/aufs5.0
- apply patches in aufs5-standalone into linux
  = not all patches are required
  = refer to README in aufs5-standalone
  = i use method 1
  $ cd linux-5.4.26
  $ patch -p1 < ../aufs5-standalone/aufs5-kbuild.patch</pre>
  $ patch -p1 < ../aufs5-standalone/aufs5-base.patch</pre>
  $ patch -p1 < ../aufs5-standalone/aufs5-mmap.patch</pre>
  $ patch -p1 < ../aufs5-standalone/aufs5-standalone.patch</pre>
  = OR (in a single line command)
  $ for a in kbuild base mmap standalone ; do patch -p1 < ../aufs5-</pre>
standalone/aufs5-$a.patch ; done
- need to copy some files
  = still in linux-5.4.26
  $ cp -av ../aufs5-standalone/Documentation/* Documentation/
  $ cp -av ../aufs5-standalone/fs/* fs/
  $ cp -av ../aufs5-standalone/include/uapi/linux/aufs type.h
include/uapi/linux/
- repack this for easy reuse
  = rename path as linux-5.4.26 aufs
  $ cd .. ; mv linux-5.4.26 linux-5.4.26 aufs
  $ cd linux-5.4.26 aufs
  $ packthis
- prepare to build
  = unpack to /usr/src
  $ cd /usr/src ; tar xf linux-5.4.26 aufs.tar.xz
- configure kernel
  $ cd linux-5.4.26 aufs
  = use make kernel
  $ make kernel -i -c
  = that will run make menuconfig
  = select aufs as module

    build kernel

  = use make kernel
  $ make kernel -x
  = wait...
```

```
- pack kernel (slackware)
= use pack_kernel (duh!)
$ pack_kernel --all
= by default package will be at $HOME/temp
```

2023/08/29 13:04

# **Linux Desktop Environment**

Some usage tips and fixes for Linux Desktop Environment(s)

## JWM stuff

dumped...

jwm\_key\_mask.txt

```
jwm mask modifier
- mod key map can be checked using xmodmap -pm
```

My last used config - requires xdgmenumaker (getslackbuild)

#### dot-jwmrc

```
<?xml version="1.0"?>
<JWM>
    <RootMenu onroot="3">
        <program icon="terminal.png" label="Terminal">st -g
110x35</Program>
        <Program icon="file-manager.png" label="File
Manager">rox</Program>
        <Program icon="text-editor.png"
label="Editor">geany space</Program>
        <Program icon="browser.png" label="Browser">firefox</Program>
        <Separator/>
        <Program icon="drive-harddisk.png" label="Mount
Tool">my1pmount-gtk</Program>
        <Separator/>
        <Include>exec: xdgmenumaker -n -i -f jwm</Include>
        <Separator/>
        <Program icon="reload3.png" label="Reload Menu">jwm -
reload</Program>
        <Restart icon="reload.png" label="Restart JWM"/>
        <Exit icon="exit.png" label="Exit JWM"/>
        <Separator/>
```

```
<program icon="redo.png" label="Reboot">loginctl
reboot</Program>
        <program icon="system-shutdown.png" label="Shutdown">loginctl
poweroff</Program>
    </RootMenu>
    <Group>
        <Name>st</Name>
        <Option>cascaded</Option>
    </Group>
    <Tray x="0" y="0" autohide="off">
        <TrayButton label="MY1">root:3</TrayButton>
        <Spacer width="2"/>
        <TrayButton label="Desktop">showdesktop</TrayButton>
        <Spacer width="2"/>
        <Pager labeled="true"/>
        <TaskList maxwidth="256"/>
        <Dock/>
        <Clock format="%Y%m%d %H:%M"></Clock>
    </Tray>
    <WindowStyle>
        <Font>Sans-10:bold</Font>
        <Width>4</Width>
        <Height>21</Height>
        <Corner>3</Corner>
        <Foreground>#FFFFF</Foreground>
        <Background>#555555</Background>
        <Outline>#000000</Outline>
        <Opacity>0.5</Opacity>
        <Active>
            <Foreground>#FFFFF</Foreground>
            <Background>#0077CC</Background>
            <Outline>#000000</Outline>
            <Opacity>1.0</Opacity>
        </Active>
    </WindowStyle>
    <TrayStyle group="true" list="desktop">
        <Font>Sans-10</Font>
        <Background>#333333</Background>
        <Foreground>#FFFFF</Foreground>
        <Outline>#000000</Outline>
        <Opacity>0.75</Opacity>
    </TrayStyle>
    <TaskListStyle>
        <Font>Sans-10</Font>
        <Active>
            <Foreground>#FFFFF</Foreground>
            <Background>#555555</Background>
        </Active>
        <Foreground>#FFFFF</Foreground>
        <Background>#333333</Background>
    </TaskListStyle>
```

```
<PagerStyle>
        <Outline>#000000</Outline>
        <Foreground>#555555</Foreground>
        <Background>#333333</Background>
        <Text>#FFFFF</Text>
        <Active>
            <Foreground>#0077CC</Foreground>
            <Background>#004488</Background>
        </Active>
   </PagerStyle>
   <MenuStyle>
        <Font>Sans-10</Font>
        <Foreground>#FFFFF</Foreground>
        <Background>#333333</Background>
        <Outline>#000000</Outline>
        <Active>
            <Foreground>#FFFFF</Foreground>
            <Background>#0077CC</Background>
        </Active>
        <Opacity>0.85</Opacity>
   </MenuStyle>
   <PopupStyle>
        <Font>Sans-10</Font>
        <Foreground>#000000</Foreground>
        <Background>#999999</Background>
   </PopupStyle>
   <IconPath>/usr/share/icons/hicolor/16x16/apps</IconPath>
   <IconPath>/usr/share/icons/Tango/16x16/apps</IconPath>
   <IconPath>/usr/share/icons/Tango/16x16/actions</IconPath>
   <IconPath>/usr/share/icons/Tango/16x16/devices</IconPath>
   <IconPath>/usr/share/icons/Tango/16x16/categories</IconPath>
   <IconPath>/usr/share/icons/Tango/16x16/mimetypes</IconPath>
   <IconPath>/usr/share/icons/Adwaita/16x16/apps</IconPath>
   <IconPath>/usr/share/icons/Adwaita/16x16/actions</IconPath>
   <IconPath>/usr/share/icons/Adwaita/16x16/categories</IconPath>
   <IconPath>/usr/share/pixmaps</IconPath>
   <IconPath>/usr/share/jwm</IconPath>
   <Desktops width="2" height="1">
        <!--<Background type="solid">#111111</Background>-->
        <Background
type="scale">/usr/share/jwm/slackwall.png</Background>
   </Desktops>
   <!-- Double click speed (in milliseconds) -->
   <DoubleClickSpeed>400</DoubleClickSpeed>
   <!-- Double click delta (in pixels) -->
   <DoubleClickDelta>2</DoubleClickDelta>
   <!-- The focus model (sloppy or click) -->
   <FocusModel>click</FocusModel>
   <!-- The snap mode (none, screen, or border) -->
   <SnapMode distance="10">border</SnapMode>
   <!-- The move mode (outline or opaque) -->
```

```
<MoveMode>opaque</MoveMode>
   <!-- The resize mode (outline or opaque) -->
   <ResizeMode>opaque</ResizeMode>
   <!-- Key bindings -->
   <Key key="Up">up</Key>
   <Key key="Down">down</Key>
   <Key key="Right">right</Key>
   <Key key="Left">left</Key>
   <Key key="h">left</Key>
   <Key key="j">down</Key>
   <Key key="k">up</Key>
   <Key key="l">right</Key>
   <Key key="Return">select</Key>
   <Key key="Escape">escape</Key>
   <Key mask="A" key="p">exec:dmenu run -b</Key>
   <Key mask="A" key="Tab">nextstacked</Key>
   <Key mask="A" key="F4">close</Key>
   <Key mask="A" key="#">desktop#</Key>
   <Key mask="A" key="F1">root:3</Key>
   <Key mask="A" key="F2">window</Key>
   <Key mask="A" key="F5">move</Key>
   <Key mask="A" key="F6">resize</Key>
   <Key mask="A" key="F10">maximize</Key>
   <Key mask="A" key="F11">fullscreen</Key>
   <Key mask="A" key="Right">rdesktop</Key>
   <Key mask="A" key="Left">ldesktop</Key>
   <Key mask="A" key="Up">udesktop</Key>
   <Key mask="A" key="Down">ddesktop</Key>
   <Key mask="CA" key="Up">maxtop</Key>
   <Key mask="CA" key="Down">maxbottom</Key>
   <Key mask="CA" key="Right">maxright</Key>
   <Key mask="CA" key="Left">maxleft</Key>
   <Key mask="C4" key="v">maxv</Key>
   <Key mask="C4" key="h">maxh</Key>
   <Key mask="CA" key="l">exec:xlock -mode matrix</Key>
   <Key mask="CA" key="m">exec:my1pmount-gtk</Key>
   <Key mask="CA" key="plus">exec:volume +</Key>
   <Key mask="CA" key="minus">exec:volume -</Key>
   <Key mask="AS" key="Return">exec:st -g 110x35</Key>
   <StartupCommand>nm-applet</StartupCommand>
   <SnapMode>none</SnapMode>
</JWM>
```

### **DWM stuff**

dumped...

dwm\_hotkeys.txt

```
Mod = Alt
                        - launch terminal.
[Shift]+[Mod]+[Enter]
[Mod] + [b]
                        - show/hide bar.
[Mod]+[p]
                        - dmenu
[Mod]+[Enter]
                        - swap master with top stack
[Mod] + [j / k]
                        - focus on next/previous window in current tag.
[Mod] + [h / l]
                        - increases / decreases master size.
[Mod]+[2]
                        - moves your focus to tag 2.
[Shift]+[Mod]+[2]
                        - move active window to the 2 tag.
                        - increases / decreases number of windows on
[Mod] + [i / d]
master
[Mod] + [, / .]
                        - move focus between screens (multi monitor
setup)
[Shift]+[Mod]+[, / .]
                        - move active window to different screen.
[Mod]+[0]
                        - view all windows on screen.
[Shift]+[Mod]+[0]
                        - make focused window appear on all tags.
[Shift]+[Mod]+[c]
                        - kill active window.
[Shift]+[Mod]+[q]
                        - quit dwm cleanly.
                        - tiling mode
[Mod]+[t]
[Mod]+[f]
                        - floating mode
[Mod] + [m]
                        - monocle mod
[Mod]+[R M B]
                        - to resize the floating window.
[Mod]+[L M B]
                        - to move the floating window around.
                        - toggles to the previous layout mode.
[Mod]+[Space]
                        - to make an individual window float.
[Mod]+[Shift]+[Space]
                        - to make an individual window un-float.
[Mod]+[M M B]
```

```
st_hotkeys.txt
```

```
[Shift]+[Mod]+[PageUp] - increase font size
[Shift]+[Mod]+[PageDn] - decrease font size
[Shift]+[Mod]+[Home] - reset font size
```

### **Generic Stuff**

Applicable to most (if not all) DE/WM.

#### Geany on multiple workspaces

#### geany\_space

```
#!/bin/bash
# from:
https://unix.stackexchange.com/questions/246827/geany-open-a-new-instan
ce-per-workspace-when-opening-a-file-in-that-workspace
socket=$(xprop -root _NET_CURRENT_DESKTOP)
socket=${socket##* }
if [ "$socket" ] ; then
    if [ "$DISPLAY" ] ; then
        socket="${DISPLAY%.*}-$socket"
        socket=${socket#*:}
    else
        socket="NODISPLAY-$socket"
    fi
    exec geany --socket-file "/tmp/geany_socket_$socket" "$@"
else
    exec geany "$@"
fi
```

#### geany\_space.desktop

```
[Desktop Entry]
Type=Application
Version=1.0
Name=Geany (Workspace)
Comment=Geany wrapper to detect workspace
Exec=geany space %F
Icon=geany
Terminal=false
Categories=Development;IDE;
MimeType=text/plain;text/x-chdr;text/x-csrc;text/x-c++hdr;text/x-
c++src;text/x-java;text/x-dsrc;text/x-pascal;text/x-perl;text/x-
python;application/x-php;application/x-httpd-php3;application/x-httpd-
php4;application/x-httpd-
php5;application/xml;text/html;text/css;text/x-sql;text/x-diff;
StartupNotify=true
Keywords=Text;Editor;
```

#### **Useful Desktop Files**

The \*.desktop files provide menu entry for applications.

#### arduino-ide.desktop

http://azman.unimap.edu.my/dokuwiki/

[Desktop Entry] Type=Application Version=1.0 Name=Arduino IDE (App-Image) Comment=Arduino IDE Exec=/home/share/appx/app-image/arduino-ide %F #Icon= Terminal=false Categories=Development;IDE; #MimeType=text/plain;text/x-chdr;text/x-csrc;text/x-c++hdr;text/xc++src;text/x-java;text/x-dsrc;text/x-pascal;text/x-perl;text/xpython;application/x-php;application/x-httpd-php3;application/x-httpdphp4;application/x-httpdphp5;application/xml;text/html;text/css;text/x-sql;text/x-diff; StartupNotify=true #Keywords=Text;Editor;

#### android-studio.desktop

[Desktop Entry] Version=1.0 Type=Application Name=Android Studio Comment= Exec=env JAVA\_HOME=/home/share/appx/android-studio/jbr /home/share/appx/android-studio/bin/studio.sh Icon=/home/share/appx/android-studio/bin/studio.png Path=/home/share/appx/android-studio/bin Categories=Development;IDE; Terminal=false StartupWMClass=jetbrains-studio StartupNotify=true

#### xfig.desktop

[Desktop Entry] Encoding=UTF-8 Version=1.0 Type=Application NoDisplay=true Exec=/usr/bin/xfig -nowrite\_bak %f Name=xfig -nowrite\_bak Comment=Custom definition for xfig -nowrite bak

#### Using xdg-mime

#### Dumped

```
get mime type of <filename>
xdg-mime query filetype <filename>
get currently set default app for a <mime/type>
xdg-mime query default <mime/type>
set a new default app for a <mime/type>
xdg-mime default app.desktop <mime/type>
```

#### **User Applications**

Some specific use-cases (for my personal reference)

• Video subtitle (\*.srt) editor - gaupol (apt,slackbuilds)

### XFCE: Slackware64-15.0

Icons for extra/unused partitions on my hard disk are shown on XFCE desktop. I DO NOT want this!

• Create a udev rule in udev/rules.d path

10-hdpart.rules

KERNEL=="sda3", ENV{UDISKS\_IGNORE}="1"
KERNEL=="sda4", ENV{UDISKS\_IGNORE}="1"

- add more lines as required
- Reload udev rules

```
udevadm control --reload-rules && udevadm trigger
```

### **XFCE: Clock Panel**

Custom Digital Clock settings on XFCE

```
<span size='x-small'>%Y%m%d%n</span><b>%H:%M:%S</b>
```

```
<span size='x-small'><i>%Y-%m-%d</i>%n</span><span
size='small'><b>%T</b></span>
```

```
<span size='small'><b>%Y%m%d</b></span> %H:%M:%S
```

## **XFCE: Terminal Shortcut for Thunar**

**Note20230501** No longer needed? Simply go Edit>Configure custom actions... and set it there.

There is already a User Custom Action (UCA) defined to 'Open Terminal Here' - so we just need to add a shortcut.

- Find that UCA id from ~/.config/Thunar/uca.xml
- Locate that id in ~/.config/Thunar/accels.scm
  - $\,\circ\,$  uncomment and add shortcut key, e.g. F4

# **XFCE: Quake-Style Terminal**

XFCE4 terminal can actually run in a drop-down mode (Quake-style):

xfce4-terminal --drop-down --hide-menubar

Use keyboard settings (Settings  $\rightarrow$  Keyboard): Create new entry in 'Application Shortcuts' tab with the previous command, with <F12> as trigger key.

## **XFCE: Remove Suspend/Hibernate Button**

```
xfconf-query -c xfce4-session -np '/shutdown/ShowSuspend' -t 'bool' -s
'false'
xfconf-query -c xfce4-session -np '/shutdown/ShowHibernate' -t 'bool' -s
'false'
xfconf-query -c xfce4-session -np '/shutdown/ShowHybridSleep' -t 'bool' -s
'false'
```

Sometimes this is also annoying?

```
xfconf-query -c xfce4-session -np '/shutdown/ShowSwitchUser' -t 'bool' -s
'false'
```

## **XFCE: Multi-User**

Note: Latest version should be here

Copying XFCE settings for other users:

#### clone-xfceconf

#!/bin/bash

```
DSTUSER=$1
[ -z "$DSTUSER" ] && echo "** Missing target username!" && exit 1
SRCUSER=$(pwd)
SRCTEST=$(dirname $SRCUSER)
while [ 1 ] ; do
[ "$SRCTEST" == "/" ] &&
    echo "** Cannot find /home in current path!" && exit 1
[ "$SRCTEST" == "/home" ] && break;
SRCUSER=$(basename $SRCTEST)
SRCTEST=$(dirname $SRCTEST)
done
echo "-- Using user '$SRCUSER' as source!"
DSTHOME="/home/$DSTUSER"
SRCHOME="/home/$SRCUSER"
[ "$DSTUSER" == "$SRCUSER" ] &&
    echo "** Target ($DSTUSER) same as source ($SRCUSER)?" && exit 1
[ ! -d "$DSTHOME" ] &&
    echo "** Cannot find target user path '$DSTHOME'!" && exit 1
[ ! -d "$SRCHOME" ] &&
    echo "** Cannot find source user path '$SRCHOME'!" && exit 1
DST GRP=$(groups $DSTUSER | sed 's/.* : \([^[:space:]]*\).*$/\1/')
echo "-- Target:{$DSTUSER:$DST GRP}"
[ $UID -ne 0 ] && echo -e "\n^{**} Must run as root!\n" && exit 1
CHKCONF="Thunar geany xfce4"
for conf in $CHKCONF ; do
    SRCCONF="$SRCHOME/.config/$conf"
    [ ! -d "$SRCCONF" ] && continue
    DSTCONF="$DSTHOME/.config/$conf"
    if [ -d "$DSTCONF" ] ; then
        echo -n "-- Deleting $DSTCONF... "
        rm -rf $DSTCONF
        [ $? -ne 0 ] && echo -n "**error0** "
        echo "done."
    fi
    echo -n "-- Copying $SRCCONF as $DSTCONF... "
    cp -a $SRCCONF $(dirname $DSTCONF)
    [ $? -ne 0 ] && echo -n "**error1** "
    chown -R $DSTUSER:$DST GRP $DSTCONF
    [ $? -ne 0 ] && echo -n "**error2** "
    echo "done."
done
```

### **Cinnamon: Terminal Shortcut for Nemo**

Shortcut for nemo file manager

• \$HOME/.gnome2/accels/nemo

(gtk\_accel\_path "<Actions>/DirViewActions/OpenInTerminal" "F4")

### **Cinnamon: Shortcuts**

Note: Super key is the Windows key

#### shortcuts.txt

Ctrl+Alt+Down: Show the window selection screen Ctrl+Alt+Up: Show the workspace selection screen Ctrl+Alt+End: Shut down dialog Super+D: Show the desktop Alt+F2: Run dialog Alt+F8: Resize window Alt+F7: Move window Super+Left: Push tile left Super+Right: Push tile right Super+Up: Push tile up Super+Down: Push tile down Ctrl+Super+Left: Push snap left + Ctrl+Super+Right: Push snap right Ctrl+Super+Down: Push snap down Shift+Ctrl+Alt+Left: Move window to left workspace Shift+Ctrl+Alt+Right: Move window to right workspace Super+Shift+Left: Move window to left monitor Super+Shift+Right: Move window to right monitor Super+Shift+Up: Move window to up monitor Super+Shift+Down: Move window to down monitor Alt+F5: Un-maximize window Alt+F4: Minimize window Alt+Space: Activate window menu Alt+F10: Toggle maximization state

#### shortcuts\_check.txt

Super+P: Re-detect display devices

## **Cinnamon: Disable Recent Files**

Option is in Menu > Preferences > Privacy

2023/08/29 13:04

# Linux Notes (User?)

Some useful things to know in Linux.

## **DNS Privacy**

Dumped

dns\_privacy.txt

```
public/free dns:
dns.quad9.net
9.9.9.9
149.112.112.112
2620:fe::fe
2620:fe::9
Recursive DNS Server Addresses and Features - Service based
configuration:
Recommended: Malware Blocking, DNSSEC Validation (this is the most
typical configuration)
IPv4
9.9.9.9
149.112.112.112
IPv6
2620:fe::fe
2620:fe::9
HTTPS
https://dns.quad9.net/dns-query
TLS
tls://dns.quad9.net
Secured w/ECS: Malware blocking, DNSSEC Validation, ECS enabled
IPv4
```

```
9.9.9.11
149.112.112.11
IPv6
2620:fe::11
2620:fe::fe:11
HTTPS
https://dns11.quad9.net/dns-query
TLS
tls://dns11.quad9.net
Unsecured: No Malware blocking, no DNSSEC validation (for experts
only!)
IPv4
9.9.9.10
149.112.112.10
IPv6
2620:fe::10
2620:fe::fe:10
HTTPS
https://dns10.quad9.net/dns-query
TLS
tls://dns10.quad9.net
```

### **Code Debugging**

Note on using valgrind...

```
$ valgrind --leak-check=full --track-origins=yes --log-file=valgrind.rpt \
    ./mylasm85 ../mylasm85/asm/monitor85.asm
$ valgrind --tool=memcheck --leak-check=full --track-origins=yes -s \
    ./mylasm85 ../mylasm85/asm/monitor85.asm
```

### **User Admin**

To disable user login

```
# passwd -l username
```

To re-enable user login

# passwd -u username

OR,

To disable user login

# usermod -L -e 1 username

To re-enable user login

# usermod -U -e "" username

I prefer/use the first one.

### Avahi/mDNS Stuff

List all hosts in \*.local

\$ avahi-browse -atr | grep hostname | sort -u

### **Terminal Display**

To display extended ASCII (which is a non-standard), use Western-IBM850 encoding (instead of the currently common UTF-8). The extended ASCII is actually great in drawing boxes in text mode.

### **Manipulating PDF**

To merge multiple PDFs (using pdftk):

pdftk \$(ls \*.pdf | sort) cat output ../output.pdf

Use xournal (or, maybe, xournalpp) to mark/sign - used export PDF to recreate PDF. If the created PDF is big (tends to be), import from LibreOffice Draw and re-export PDF.

### **Cleanup Stuff**

Just found out about /proc/sys/vm/drop\_caches kernel interface today. Need to look at this some time...

```
* clear page cache {flag:0x01}
# echo 1 > /proc/sys/vm/drop_caches
```

```
* clear dentries and inodes {flag:0x02}
# echo 2 > /proc/sys/vm/drop_caches
* can request simultaneously {flag:0x02|0x01}
# echo 3 > /proc/sys/vm/drop_caches
```

### Setup User Development Space (Isolated?)

Got this info from somewhere online - I just put it into a script.

**Note:** Create access to an IPad... requires ifuse and libimobiledevice-utils packages (tested on Devuan).

setup\_dev\_env

```
#!/bin/bash
# setup dev env
# - got this info from internet, i just put it in a script
# - should source this file :p
WORK PATH=`pwd`
[ -d "$1" ] && WORK PATH=`cd $1;pwd`
echo "-- Setup environment in ${WORK PATH}"
MAKE_PATH=0
add path()
{
    [ -d "$1" ] && PATH="$1":$PATH && MAKE PATH=1
add path ${WORK PATH}/bin
add_path ${WORK_PATH}/sbin
add path ${WORK PATH}/usr/bin
add_path ${WORK_PATH}/usr/sbin
[ $MAKE_PATH -eq 0 ] &&
    echo "** No binary path found!" && exit 1
export PATH
MAKE PATH=0
add ldlib path()
{
    if [ -d "$1" ] ; then
        [ -z "$LD LIBRARY PATH" ] &&
            LD LIBRARY PATH="$1" ||
LD_LIBRARY_PATH="$1":$LD_LIBRARY_PATH
        MAKE PATH=1
    fi
}
add_ldlib_path ${WORK_PATH}/lib
add_ldlib_path ${WORK_PATH}/usr/lib
```

```
[ $MAKE PATH -ne 0 ] && export LD LIBRARY PATH
MAKE PATH=0
add_c_path()
{
    if [ -d "$1" ] ; then
        [ -z "$CPATH" ] &&
            CPATH="$1" || CPATH="$1":$CPATH
        MAKE PATH=1
    fi
add c_path ${WORK_PATH}/include
add c path ${WORK PATH}/usr/include
[ $MAKE_PATH -ne 0 ] && export CPATH
MAKE PATH=0
add man path()
{
    if [ -d "$1" ] ; then
        [ - z "$MANPATH" ] &&
            MANPATH="$1" || MANPATH="$1": $MANPATH
        MAKE PATH=1
    fi
}
add man path ${WORK PATH}/share/man
add man path ${WORK PATH}/usr/share/man
[ $MAKE PATH -ne 0 ] && export MANPATH
MAKE PATH=0
add pkgcfg path()
Ł
    if [ -d "$1" ] ; then
        [ -z "$PKG CONFIG PATH" ] &&
            PKG CONFIG PATH="$1" ||
PKG CONFIG PATH="$1":$PKG CONFIG PATH
        MAKE PATH=1
    fi
}
add pkgcfg path ${WORK PATH}/lib/pkgconfig
add pkgcfg path ${WORK PATH}/usr/lib/pkgconfig
[ $MAKE PATH -ne 0 ] && export PKG CONFIG PATH
```

# Support for RTL8723DE WiFi Module

I have Slackware 14.2 on my HP laptop, which has an RTL8723DE wifi module hardware. This module is still not supported in the mainstream kernel, but the driver is available at https://github.com/lwfinger/rtlwifi\_new.git.

http://azman.unimap.edu.my/dokuwiki/

get source, go extended

```
$ git clone https://github.com/lwfinger/rtlwifi_new.git
$ cd rtlwifi_new
```

- \$ git checkout extended
- to install (as root)

```
$ make install
$ modprobe rtl8723de
```

• to uninstall module (e.g. for kernel update)

```
$ rmmod rtl8723de
$ make uninstall
```

• to get better signal strength, create file '/etc/modprobe.d/rtl8723de.conf' with:

```
options rtl8723de ant_sel=2
```

**Update20200824** That repo is no longer available. Using rtw88 instead (module is now named rtw88\_8723de). Just to note that the rtw88 code is now in mainline kernel starting 5.2

### **KVM Stuff**

Somehow, /dev/kvm is missing?? So, just create this udev rule:

65-kvm.rules

```
KERNEL=="kvm", GROUP="users", MODE="0660"
KERNEL=="vhost-net", GROUP="users", MODE="0660"
```

### **Text-manipulation**

I mostly use sed / grep / cut for this. But I have found the need to use tr at times.

For example, to filter out non-ASCII characters

```
tr -cd '\000-\177'
```

### **Removing Idlinux.sys**

When installing using extlinux, the file Idlinux.sys is created and cannot be removed even by root! The command chattr can be used to remove the flag that protects that particular file # chattr -i ldlinux.sys

To check/confirm, run

# lsattr ldlinux.sys

After that, the file can be removed by root as usual.

### GTK3 Stuff

Running my GUI code compiled with GTK3 on Artix causes a runtime warning message

```
dbind-WARNING **: 11:12:11.208: Couldn't register with accessibility bus:
Did not receive a reply. Possible causes include: the remote application did
not send a reply, the message bus security policy blocked the reply, the
reply timeout expired, or the network connection was broken.
```

I found this simple fix somewhere in a forum - simply create an environment variable

```
export NO_AT_BRIDGE=1
```

### To check screen dpi

\$ xdpyinfo
\$ xrdb -query

### **Optimize hard disk using hdparm**

Note to self: CHECK THIS OUT! For example, on T23 laptop

```
$ hdparm -q -d1 -c3 -W1 -u1 -m 16 /dev/hda
$ hdparm -q -d1 -c3 -X66 /dev/hdc
```

### **Adding fonts in Linux**

```
1. xorg.conf, "mkfontscale", "mkfontdir", "ttmkfdir" => old school, nobody
needs them?
2. /etc/fonts/*, ~/.fonts.conf, fc-cache, fc-list => the way to go
```

To strip binary/library files

```
$ strip --strip-debug /lib/*
$ strip --strip-unneeded /{,s}bin/*
```

## Create a patch file

```
$ diff -Naur [file1] [file2] > file.patch
**Note**
%%{{{@@ -X,Y +J,K @@}}}%% is a hunk where diff is
   X & J - starting line number
   Y & K - line counts
```

### Script to create multiple users

#### create\_users

```
#!/bin/bash
USERLIST="$1"
[ ! -f "$USERLIST" ] &&
    echo "Cannot access user list '$USERLIST'! Abort!" && exit 1
# assume format is user:pass
for userpass in `cat $USERLIST` ; do
    user=`echo $userpass | sed 's/\([^:]\):.*/\1/'`
    pass=`echo $userpass | sed 's/.*:\(.*\)/\1/'`
    what=`echo $userpass | sed 's/\(#\)[^#]*/\1/'`
    [ "$what" == "#" ] && continue
    what=`cat /etc/passwd | grep "$user"`
    [ "$what" != "" ] && continue
    echo "User:[$user],Pass:[$pass]"
    echo "${user}:${pass}::100:User Account:/home/${user}:/bin/bash"
done
```

### NTP (System Date/Time)

By default, date/time are set manually: e.g. as root,

ntpdate pool.ntp.org

If ntpdate is not available (being deprecated?), use ntp daemon:

ntpd -gq

(May have to stop running ntp daemon)

For Slackware, a startup script for NTP daemon is available /etc/rc.d/rc.ntpd, but do not forget to modify /etc/ntp.conf and uncomment (or add custom) NTP server information. To query, use

ntpq -p

To still use ntpdate while NTP daemon is running, use the -d switch,

```
ntpdate -d pool.ntp.org
```

### **Useful /proc Interface**

To display active pertitions,

cat /proc/partitions

To display cpu information,

cat /proc/cpuinfo

To check for Intel-VT virtualization features,

grep --color vmx /proc/cpuinfo

To check for AMD-V virtualization features,

grep --color svm /proc/cpuinfo

Note: Some BIOS may disable this feature by default. Also, old Linux kernel may not support it either.

To display memory information,

cat /proc/meminfo

To check shared libraries used by a program

cat /proc/<proc\_id>/maps

## Playing with LDAP

I want to have LDAP-based central authentication for my two new Slackware machines used for my

GMC project. Things to do:

- 35 10 40.
- 1. get LDAP server installed and running
  - $\circ\,$  Slackware only have openIdap-client by default
  - $\circ\,$  I'm referring to here to do this
- 2. figure out how to setup the client side
  - I may need nss\_ldap only will check into this later

### **SSH X Forwarding**

On server, edit /etc/ssh/sshd\_config

AllowTcpForwarding yes X11Forwarding yes X11DisplayOffset 10 X11UseLocalhost yes

On client, edit /etc/ssh/ssh\_config

ForwardAgent yes ForwardX11 yes

To connect,

```
# allow remote access for display
ssh -Y user@host
export DISPLAY=localhost:10.0
# then, run any x-program
```

### **Display Access Control**

Only the user on the main console gets control of display protocol. If we do su, the root user cannot use any GUI.

To disable and enable access control

```
$ xhost +
$ xhost -
```

Find and set DISPLAY value accordingly

```
$ echo $DISPLAY
$ export DISPLAY=:0.0
```

## **Remote VNC (Remote Desktop)**

This enables us to have GUI access on a remote machine. I use screen because I want to keep the running terminal 'alive'.

Use virtual terminal, run screen on the remote machine

\$ screen -S VNC

Start VNC server on a display port

\$ vncserver :23

Note ~/.vnc/xstartup will be executed

To stop the VNC server

\$ vncserver -kill :23

Detach the virtual terminal by hitting *CTRL+A>-CD>*. To resume the virtual terminal from any console

\$ screen -r VNC

To tunnel through SSH, start an ssh session (with port forwarding [5900+DP] and going background)

ssh -L 5923:localhost:5923 -N -f user@remotehost

Connect as if the server is on localhost

vncviewer localhost:23

Note: Desktop response becomes too slow for me! Not using this...

### **Console Multi-Tasking**

On Linux, multi-tasking is also available on console. To suspend a task, hit ctrl+z

To list all jobs **duh!** 

#### \$ jobs

To resume

\$ fg %<num>

# VirtualBox Stuffs

#### Rebuild VirtualBox kernel module

After a kernel upgrade... do a

# /etc/init.d/vboxdrv setup

#### **Virtual Serial Port**

We can actually use minicom to connect...

minicom -D unix\#/tmp/xxx

where /tmp/xxx is the host pipe

Convert Image to Disk

VBoxManage convertfromraw -format VDI <file.img> <file.vdi>

#### Compact Disk Image

VBoxManage modifymedium --compact <file.vdi>

#### Create Disk Image

VBoxManage createmedium disk --filename <file.vdi> --size <megabytes>

# Video4Linux Stuffs

v4l2-ctl --list-devices v4l2-ctl -d 0 --list-formats-ext v4l2-ctl -d 0 --list-ctrls v4l2-ctl --device=0 --set-ctrl=? v4l2-ctl -d 0 --set-fmt-video=width=1920,height=1080,pixelformat=YUYV

# Mounting FreeBSD Partition (Slice)

Note At the moment, only read-only access (no write permission)!

# mount -t ufs -o ufstype=ufs2 /dev/<partition> <mount-path>

### Backing up dokuwiki pages on github

#### dokuwiki2github.sh

```
#!/bin/bash
DOKUWIKI=${DOKUWIKI:="$HOME/public_html/dokuwiki"}
WIKIPAGE=${DOKUWIKI/data/pages"}
cd ${WIKIPAGE} && git add . && git add -u &&
git commit -a -m "Content update `date +'%H:%M %d/%m/%Y %Z'`" &&
git push origin master
# setup a cron job for hourly update:
#
# 0 * * * * dokuwiki2github.sh
```

### Linux kernel patch for CH341 USB2Serial

Tested this on Slackware 14.2.

Using patch found here, I modified it a bit for latest Linux kernel used in Slackware 14.2 (4.4.190)

To create this patch, I copied out ch341.c from kernel source to my user path. Make another copy as ch341\_patched.c. Modify as required. Do,

```
$ diff -u ch341.c ch341_patched.c > linux_4.4.190_ch341.patch
```

I do not know if this last step is needed, but I modified the patch so that the first two lines have the same file name.

```
linux_4.4.190_ch341.patch
```

```
--- ch341.c 2019-10-24 15:02:10.039646991 +0800
+++ ch341.c 2019-10-24 15:06:14.244416258 +0800
@@ -358,6 +358,7 @@
struct ch341_private *priv = usb_get_serial_port_data(port);
unsigned baud_rate;
unsigned long flags;
+ unsigned int par_flags;
baud_rate = tty_get_baud_rate(tty);
@@ -371,6 +372,30 @@
* (cflag & PARENB) : parity {NONE, EVEN, ODD}
* (cflag & CSTOPB) : stop bits [1, 2]
```

```
*/
+ /* CH340 doesn't appear to support variable stop bits or data bits */
+ if (C PARENB(tty)) {
      if (C PARODD(tty)) {
+
          if (tty->termios.c cflag & CMSPAR) {
+
              dev dbg(&port->dev, "parity = mark\n");
+
              par flags = 0xeb;
+
          } else {
+
              dev dbg(&port->dev, "parity = odd\n");
+
              par flags = 0xcb;
+
          }
+
+
      } else {
          if (tty->termios.c cflag & CMSPAR) {
+
              dev_dbg(&port->dev, "parity = space\n");
+
              par flags = 0xfb;
+
          } else {
+
              dev dbg(&port->dev, "parity = even\n");
+
              par flags = 0 \times db;
+
          }
+
+
      }
+ } else {
+
      dev_dbg(&port->dev, "parity = none\n");
+ par_flags = 0xc3;
+ }
+ ch341 control out(port->serial->dev, 0x9a, 0x2518, par flags);
    spin lock irgsave(&priv->lock, flags);
    if (C BAUD(tty) == B0)
```

Steps (as root) in terminal:

1. get to location

```
$ cd /usr/src/linux/drivers/usb/serial
```

2. patch ch341.c

\$ patch < /path/to/linux\_4.4.190\_ch341.patch</pre>

path/to is the path where you save the above patch
3. get to top kernel source path

\$ cd /usr/src/linux

4. compile module

```
$ make M=drivers/usb/serial modules
```

- 5. (OPTIONAL) remove previously loaded module
  - \$ rmmod ch341

6. 'install' the module

```
$ cp drivers/usb/serial/ch341.ko /lib/modules/`uname -
r`/kernel/drivers/usb/serial/
```

2023/08/29 13:04

# Linux Shell

Useful command-line stuff.

### **Raw Disk Data**

Using dd

\$ dd if=ifile of=ofile skip=offs count=size status=progress

where skip and count values are in sector counts.

dd\_size.txt

```
- note on byte-size & sector size (for 512-bytes sector size)
01M: 1048576byte @ 000002048sect
01G: 1073741824 @ 002097152
10G: 10737418240 @ 020971520
50G: 53687091200 @ 104857600
80G: 85899345920 @ 167772160
```

### File Management

Using find... dumped

```
$ find . -type d -empty -print
$ find . -type d -empty -delete
$ find -type f \( -name "*zip" -o -name "*tar" -o -name "*gz" \) -size +1M -
delete
$ find -type f \( -name "*zip" -o -name "*tar" -o -name "*gz" \) -size +1M -
exec rm {} +
```

2025/01/21 07:40 · azman

http://azman.unimap.edu.my/dokuwiki/

# **Devuan Installation**

My Devuan installation notes.

## **Latest Devuan Installation**

#### 202204100749

Using Devuan Chimaera DVD ISO (dd onto USB)  $\rightarrow$  UEFI boot!

**Note:** If using netinstall or CD1 some firmware may not be available - which is a problem if using WiFi module.

The must-haves for MY Devuan installation:

- install build-essential (development tools)
- install linux-headers-amd64 (to compile kernel modules)
- install geany, git, gitk (coding stuffs)
- install libnss-mdns & avahi-daemon (system management) INSTALLED BY DEFAULT
- install curl (some of my scripts needs that...)

The stuffs I currently need:

- install cryptsetup (encrypted partitions)
- install xfig (i need xfig2dev)

**Note**: these are required to compile Linux kernel: *libncurses5-dev build-essential libssl-dev libelf-dev git bison flex* (need to check if these are already installed by the above selection, e.g. build-essential and git are covered)

work in progress ...?

### Last XFCE Installation

- using default xfce desktop
  - this is my primary choice, but I have installed cinnamon on other machines
- replace wicd with network-manager
  - # apt install network-manager network-manager-gnome
  - network-manager-gnome provides nm-applet (not needed if using nmcli)
  - o # apt purge wicd wicd-gtk
  - # apt autoremove

## **Minimal Desktop Installation**

I want a basic installation with dwm.

- install base (use netinstall iso... or, maybe use debootstrap?)
- install my usual stuffs

```
# apt install build-essential linux-headers-amd64 vim git curl
```

• install xorg stuffs

# apt install xorg libx11-dev libxft-dev libxinerama-dev

• install suckless stuffs

# apt install stterm suckless-tools

- install dwm from source
  - use my1ubuild script
- looks good, but i need acpi stuffs

```
# apt install acpid
```

- $\circ$  for laptop, maybe add <code>acpi-support</code>
- $\circ$  if need command-line utility, add <code>acpi</code>

work in progress ...

### Devuan upgrade (chimaera to daedalus)

Personal note - basically from devuan.org.

```
devuan_upgrade.txt
```

```
upgrade chimaera to daedalus (from devuan.org)
- update/upgrade chimaera
# apt update
# apt upgrade
- update apt sources.list
# sed -i 's/chimaera/daedalus/g' /etc/apt/sources.list
- update pkg list from daedalus
# apt update
- kill screensaver (if running)
# killall xscreensaver
- upgrade/dist-upgrade
# apt upgrade
# apt dist-upgrade
# apt dist-upgrade
- in case of failures, fix and rerun
```

```
# apt -f install
# apt dist-upgrade
- cleanup
# apt autoremove --purge
# apt autoclean
deb http://deb.devuan.org/merged daedalus main non-free-firmware non-
free contrib
deb http://deb.devuan.org/merged daedalus-security main non-free-
firmware non-free contrib
deb http://deb.devuan.org/merged daedalus-updates main non-free-
firmware non-free contrib
#deb-src http://deb.devuan.org/merged daedalus main
#deb-src http://deb.devuan.org/merged daedalus main
#deb-src http://deb.devuan.org/merged daedalus-security main
```

#### #deb-src http://deb.devuan.org/merged daedalus-updates main

## Install Using debootstrap

- boot using my1live-devuan
- need to install gisk debootstrap

   optionally, install lvm2
- run

```
# apt install gisk debootstrap lvm2
```

- prepare disk (/dev/sda) layout
  - 1 uefi partition (ef00)
  - 1 root partition (8300)
  - 1 home partition (8e00/8300)
  - 1 swap partition (8200)
- run

```
# gdisk /dev/sda
```

• format/mount root partition

```
# mkfs.ext4 -L MY1B00T /dev/sda2
# mount /dev/sda2 /mnt/disk
```

run debootstrap

```
# debootstrap chimaera /mnt/disk http://deb.devuan.org/merged/
```

• while debootstrap runs, format other partitions

```
# mkdosfs -n MY1UEFI /dev/sda1
# mkfs.ext4 -L MY1B00T /dev/sda2
# mkswap -L MY1SWAP /dev/sda4
```

• will use lvm in this example

```
# pvcreate /dev/sda3
# vgcreate homevg /dev/sda3
# lvcreate -l +100%FREE -n home0 homevg
# mkfs.ext4 -L MY1HOME /dev/homevg/home0
```

• mount efi/home partitions

```
# mkdir -p /mnt/disk/boot/efi
# mount /dev/sdal /mnt/disk/boot/efi
# mount /dev/homevg/home0 /mnt/disk/home
```

chroot and install/setup

```
# chroot /mnt/disk
# apt update
# apt install linux-image-amd64 build-essential linux-headers-amd64 vim
git lvm2
# apt install firmware-linux firmware-iwlwifi firmware-atheros
firmware-realtek
# apt install cinnamon-desktop-environment
```

• update initramfs (add lvm support)

# update-initramfs -u -k all

• i prefer all-lowercase path names

# vi /etc/xdg/user-dirs.defaults

setup locale

```
# apt install locales
# echo "en_US.UTF-8 UTF-8 >>/etc/locale.gen"
# locale-gen
```

• setup grub

```
# apt install grub-efi-amd64
# grub-install /dev/sda
# update-grub
```

- run efibootmgr to make sure
  - # efibootmgr
- edit fstab

- # vi /etc/fstab
   setup root password
  # passwd
   change hostname
  # vi /etc/hostname
  - reboot

**Note:** I got to Cinnamon Desktop and everything looks ok - BUT, I simply cannot run gnome-terminal! Well, I can if i run dbus-update-activation-environment first. So, I missed something coz when I reinstalled using the full dvd, everything works fine.

work in progress...

# **Devuan Setups**

These depends on my need when using that particular machine.

- using virtualbox from oracle (just like my slackware setup)
- using texlive (install using tlmgr)
  - alternatively, install texlive texlive-latex-extra texlive-science
- install freecad kicad openscad (project stuffs)
- install ntp ntpdate (system management)

### Development

- getting OpenGL stuffs (glut): # apt install freeglut3-dev
- getting sqlite stuffs: # apt install sqlite3 libsqlite3-dev
- getting glade (will also get gtk library): # apt install glade
- getting wxwidgets stuffs: # apt install lib-wxgtk3.0dev
- getting mylimgpro stuffs: # apt install libavcodec-dev libavdevice-dev libavformat-dev libswscale-dev
- to compile *sdcc*: *# apt install* bison flex libboost-dev texinfo

note: Setting up mingw-w64 cross-compiler

### **Web Server**

- Install webserver
  - # apt install apache2
  - $\circ$  default path for web is /var/www/html
  - o edit /etc/apache2/apache2.conf

- add ServerName (remove annoying startup message!)
- my my1apisrv code need these for www dir config

Options FollowSymLinks AllowOverride All Require all granted

- Install php
  - # apt install php php-cgi libapache2-mod-php php-mysql php-sqlite3
    edit/etc/php/7.0/apache2/php.ini to enable pdo support
- Create required links in mods-enabled and conf-enabled
  - my mylapisrv code need rewrite
    - both folders are in /etc/apache2
- Install database
  - # apt install mariadb-server
- If running dokuwiki
  - # apt install php-xml
- My API client php code needs this
  - # apt install php-curl

# Multi-Arch (a.k.a. Multi-Lib)

To run 32-bit binary:

- Enable multi-arch: # dpkg \_add-architecture i386
- Update package list: # apt update
- Most probably need libc: # apt install libc6:i386
- Install required libraries: (<package>:i386)

To build 32-bit binary:

- Install compiler(s): # apt install gcc-multilib g++-multilib
   Notice that these are 64-bit packages (no :i386 suffix) → cross compilers!
- Use -m32 gcc option to compile!

## Gaming

To play steam games:

- enable multi-arch
- install steam: # apt install steam (binary in /usr/games/steam)

### NFS setup

Dumping this as it is for now:

client

```
    install
    install nfs-common
    mount
    mount -t nfs <host>:/path <mount-point>
    install
        # mount -t nfs <host>:/path <mount-point>
    install
        # apt install nfs-kernel-server
        [optional]
        # mount --bind /path/to/share /mount/point
        edit/etc/exports
        start
        service nfs-kernel-server start
```

### Others

My iso2boot script need *isohybrid* from syslinux/isolinux project:

• # apt install syslinux-utils

# Use Tips

Some are applicable to any APT-based distro.

```
Note for APT-based distro: To remove translations, create file /etc/apt.conf.d/99translation and insert Acquire::Languages { "none"; };.
```

**Note:** look into unattended-upgrades (simply apt install and run dpkg-reconfigure –priority=low unattended-upgrades???)

### **List Installed Packages**

Using apt tool:

apt list --installed 2>/dev/null | grep installed

Note that apt will issue a warning when piping its output in shell. Hence, the need to redirect stderr to /dev/null. We can further grep away the packages that were automatically installed.

Using the basic dpkg tool:

dpkg --get-selections | sed -n 's/ $([^t]*)$ )/t.\*\$/\1/ p'

This version, however, only provides package name. To extract similar output from apt (assuming output was redirected into a file called temp.txt), run

cat temp.txt | sed -n 's|^\(.\*\)/.\*\$|\1| p'

### **Adding More Repo**

Get proper signature key from that source (\*.asc file) and add to system using apt-key.

# cat <key-file.asc> | apt-key add -

Create a listing file for source URL in /etc/apt/sources.list.d/.

```
# echo "deb [arch=?] <new-repo-url> <version> main" >
/etc/apt/sources.list.d/new-repo.list
```

After doing an apt update, should be able to apt install <pkg>...

### **Reconfigure Package**

Basically, run a dpkg-reconfigure <pkg>

e.g. To change timezone

# dpkg-reconfigure tzdata

#### **Upgrading APT-based systems**

To do an upgrade:

Modify /etc/apt/sources.list and replace the release codenames

```
# sed -i 's/old_release/new_release/g' /etc/apt/sources.list
```

• skip - i option for a dry-run

Update package list

# apt update

Upgrade distribution

# apt dist-upgrade

• To make sure EVERYTHING is upgraded (avoids old packages held back)

```
    # apt full-upgrade
```

• Do house cleaning

```
# apt autoremove
```

# apt clean

That should do it!

### Search package for specific binary

• There is a specific tool for that

# apt install apt-file

• Update the package/file mapping database

# apt-file update

• Search for "top"

```
# apt-file search --regexp '/top$'
```

### Avoiding marking package as manually installed

• Use dry-run (simulation) option - s

# apt install -s <pg1> ... <pkgN> 2>/dev/null|grep manually

• Removed the package(s) displayed from your install list and re-run without -s

### **GRUB Stuffs**

To prevent GRUB from looking for other OS every time it is updated:

edit /etc/default/grub and insert

GRUB\_DISABLE\_OS\_PROBER=true

• run update-grub

To add a custom entry:

- add a menuentry in /etc/grub.d/40\_custom
- uses the same menuentry format as in /boot/grub/grub.cfg

• e.g. to boot my Slackware partition I can insert

```
menuentry 'Slackware' --class slackware --class gnu-linux --class
gnu --class os $menuentry_id_option 'mylpart-<uuid>' {
    insmod part_gpt
    insmod ext2
    set root='hd0,gpt4'
    if [ x$feature_platform_search_hint = xy ]; then
        search --no-floppy --fs-uuid --set=root --hint-bios=hd0,gpt4
--hint-efi=hd0,gpt4 --hint-baremetal=ahci0,gpt4 <uuid>
        else
            search --no-floppy --fs-uuid --set=root 4d95a526-2518-4fd6-
a904-f7bd2729145d
        fi
        linux /boot/vmlinuz-huge-4.4.240 root=/dev/sda4
}
```

- use initrd (after linux line) to specify an initrd/initramfs
- $\circ$  of course, <uuid> should be a valid filesystem uuid
- run update-grub

### **KVM Stuffs**

If KVM group is missing, simply create one...

```
# [ -z "$(cat /etc/group|grep kvm)" ] && addgroup --gid 125 kvm
```

# Issues

Issues... and maybe fixes (if any).

### Image Magick's convert error

I found an error when using image magick's convert to create EPS from fig that provides this message:

```
convert-im6.q16: attempt to perform an operation not allowed by the security
policy `EPS' @error/constitute.c/IsCoderAuthorized/421
```

Solution:

- (as root) edit /etc/ImageMagick-6/policy.xml
- modify following line (change none → read|write)

<policy domain="coder" rights="none" pattern="EPS" />

# **GRUB** Prompt

In some cases, after an installation is complete, the system boots to a GRUB prompt. The issue may be caused by a different disk assignment during installation. Things is not so bad since GRUB prompt is very shell-like (e.g. double-tab for completion):

To list available disks:

```
> ls
```

To list content of first partition on the first disk (/dev/sda1) that is using GPT:

```
> ls (hd0,gpt1)
```

So, to boot an installation on second partition instead:

```
> linux (hd0,gpt2)/boot/vmlinuz<...>
> initrd (hd0,gpt2)/boot/initrd.img<...>
> boot
```

### **BCM Wireless**

Device:

```
# lspci -nn | grep BCM
02:00.0 Network controller [0280]: Broadcom Limited BCM43142 802.11b/g/n
[14e4:4365] (rev 01)
```

Install: broadcom-sta-dkms, firmware-linux, firmware-b43-installer (b43-fwcutter)

\*note\*: only solves the Wireless Driver part... NOT the bluetooth hardware!

```
# lsusb | grep BCM
Bus 002 Device 004: ID 0a5c:216d Broadcom Corp. BCM43142A0 Bluetooth 4.0
# dmesg | grep blue
[ 8.850007] bluetooth hci0: firmware: failed to load
brcm/BCM43142A0-0a5c-216d.hcd (-2)
[ 8.850197] bluetooth hci0: Direct firmware load for
brcm/BCM43142A0-0a5c-216d.hcd failed with error -2
```

So, download BCM43142A0-0a5c-21d6.hcd in here and place it /lib/firmware/brcm/ (create that path if it does not exist).

### **XFCE Desktop**

• tapping on my laptop touchpad is NOT working

- moving around & button clicks are working
- need to create file /etc/X11/xorg.conf.d/90-touchpad.conf

#### 90-touchpad.conf

```
Section "InputClass"
Identifier "libinput touchpad catchall"
MatchIsTouchpad "on"
MatchDevicePath "/dev/input/event*"
Driver "libinput"
Option "Tapping" "on"
EndSection
```

- lid event does not trigger suspend (but manual suspend works)
  - $\circ\,$  this is a systemd-related aftermath: xfce power manager allows/assumes login to handle lid
  - ∘ fix:

```
$ xfconf-query -c xfce4-power-manager -p /xfce4-power-
manager/logind-handle-lid-switch -s false
```

- issues when logging out/shutdown
  - may be caused by intel graphics library? i915?
  - can install lightdm but shutdown/restart always gets login page (=logout)
- wicd feature is an issue for system with multiple users
  - shared wifi password, no option to make private

### **Cinnamon DE**

- login page (lightdm?) cannot shutdown/reboot! read here...
  - found a fix here
  - i just needed to edit /etc/pam.d/lightdm-greeter and changed pam\_systemd.so
  - to pam\_elogind.so (but, may cause issues with suspend/hibernate?)
- laptop battery quickly drain below 30 percent
  - $\circ\,$  setup higher critical value for power management

```
gsettings list-keys org.cinnamon.settings-daemon.plugins.power
gsettings set org.cinnamon.settings-daemon.plugins.power use-time-
for-policy false
gsettings set org.cinnamon.settings-daemon.plugins.power
percentage-low 30
gsettings set org.cinnamon.settings-daemon.plugins.power
percentage-critical 25
gsettings set org.cinnamon.settings-daemon.plugins.power
percentage-action 23
```

 $\circ$  or use dconf-editor

# PulseAudio

Youtube videos keep resetting the volume settings to 100%! The culprit is flat-volumes. Modify /etc/pulse/daemon.conf and set flat-volumes=no.

# (Re)-Compiling Syslinux

I need to recompile syslinux - just to remind myself, other than the usual development packages (build-essential, etc), I also need nasm and upx-ucl.

```
apt install nasm and upx-ucl
```

# **Unwanted Background Program**

I found this in my old notes... I somehow found an autostart program geoclue-demoagent.desktop, which I obviously do not need. So, simply remove that from autostart path

# rm /etc/xdg/autostart/geoclue-demo-agent.desktop

# Sound muted on startup on my HP laptop

trying two options found... so far, not successful? keeping this here for reference.

- 1. option 1:
  - $\circ$  install alsa-utils
  - $\circ\,$  make sure sound is not muted and set to desired volume level
  - $\circ\,$  run (as root) alsactl store
- 2. option 2:
  - edit (as root) /etc/pulse/defaults.pa
    - can also copy this to home folder ??? for 1-user solution...
  - comment out 'load-module module-device-restore'

# **General Issues**

- wifi firmware missing after first restart
  - manually install firmware-ralink
- network manager cannot connect using wifi
  - edit /etc/NetworkManager/NetworkManager.conf

 $\circ \,\, \text{add} \,\,$ 

[device]
wifi.scan-rand-mac-address=no

# **Using Wine on Devuan**

Setup Wine (as root):

- enable multiarch
- install wine and winetricks

# apt install wine wine32 winetricks

Configure Wine (as user):

• if required, remove previous settings

\$ rm -rf \$HOME/.wine

• config for win32

\$ WINEARCH=win32 winecfg

setup nice fonts

\$ winetricks corefonts

Note: Install fuseiso to enable mounting ISO as user

### Game: Red Alert 2

Setup Installer ISO:

• create link to ISO as CDROM device

```
$ ln -sf /path/to/install.iso $HOME/.wine/dosdevices/d::
```

• mount ISO

```
$ fuseiso mount /path/to/install.iso $HOME/.wine/drive_d
```

• create link to mount path as CDROM drive

\$ ln -sf \$HOME/.wine/drive\_d \$HOME/.wine/dosdevices/d:

Run installer

• \$ wine D:\\Setup.exe

Fixes:

- menu does not show (solution available at WineHQ)
  - $\circ \ \mbox{download ddraw.dll from https://github.com/CnCNet/ts-ddraw/releases}$
  - place in RA2 install path
  - $\circ\,$  run winecfg add that to library (as window native, instead of builtin)

# **Application: LTSpice**

- download windows version from Itspice website and run
  - \$ wine /download/path/LTspiceXVII.exe

# **Devuan on Raspberry Pi**

Check out here.

### RasPi400

Using rpi-devuan-chimaera-5.10.110-ext4-2022-04-16.zip

- boots ok (default hostname=bcm2711)
- login (root:toor)
- setup

# run-setup

- change hostname (edit /etc/hostname and /etc/hosts)
- reboot
- remove default user

# userdel -r devuan

- most development stuffs i want are preinstalled! yay!
- install vim

```
# apt install vim
```

remove nano

# apt remove nano

∘ also

- # rm .nanorc
- install xorg stuffs

```
# apt install xorg libx11-dev libxft-dev libxinerama-dev
```

• install suckless stuffs

# apt install stterm suckless-tools

- create user and login as that user
- get my1shell and my1ubuild

# git clone https://codeberg.org/azman/my1shell
# git clone https://codeberg.org/azman/my1ubuild

- install dwm from source
- install browser & font

```
# apt install surf fonts-liberation2
```

work in progress... 2 issues: {surf cannot validate cert} {reboot hangs}

Note: Will simply use Raspberry Pi OS for now...

2023/08/29 12:54

From: http://azman.unimap.edu.my/dokuwiki/ - **Azman @UniMAP** 

Permanent link: http://azman.unimap.edu.my/dokuwiki/doku.php?id=linux:linux&rev=173950860

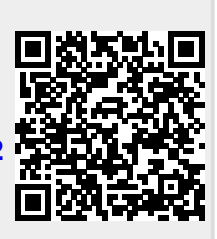

Last update: 2025/02/14 12:50